# E-Mail Adressen CJD Oberurff

### Aufbau der Adressen:

 Buchstabe des Vorname, Punkt, Nachname, @christophorusschule-oberurff.de Beispiel: m.jung-poppe@christophorusschule-oberurff.de Passwort: cjd1234 – dieses Passwort bitte ändern – siehe unten

## E-Mails von jedem PC aus über die Seite von 1und1:

- 1. Zuerst den Webmailer von 1und1 aufrufen (Suche nach 1und1 webmailer)
- 2. <u>https://webmailcluster.1und1.de/xml/webmail/Login;jsessionid=3E970E6B60EB76EAD4910F</u> <u>B1C003E175.TC160a?</u> reuse=1330963446155
- 3. Anmeldung

| Firefox 🔨 💦 1und1 webmaile | r - Google-Suche × 🗌 18:1 Webmailer                                                        | × +                                                                                                    |                    | •           | <b>a</b> 🗙  |
|----------------------------|--------------------------------------------------------------------------------------------|----------------------------------------------------------------------------------------------------|--------------------|-------------|-------------|
| ( 1und1.de https://webmail | cluster. 1und1.de/xml/webmail/Login; jsessionid=3E970E6860E876E                            | AD4910FB1C003E175.TC160a?reuse=13309634461                                                                                                    | 5 🏠 🔻 😋 🚼 🛪 Google | <b>&gt;</b> | <b>[</b> ]- |
| 1&1                        |                                                                                            |                                                                                                    |                    |             | ^           |
|                            | Webmailer und 1&1 Online Office                                                            |                                                                                                    |                    |             |             |
|                            | Benutzername Ing-poppe@christop Passwort                                                   | harusschule-oberuff.de                                                                                                    |                    |             |             |
|                            | Login Webmailer<br>Login Online Office                                                     |                                                                                                    |                    |             | =           |
|                            | 181 Control-Center<br>In personiicher Konfigurationsbereich für alle<br>Ihre 181 Produkte. | 1&1 EasyLogin           Rrdren Sie Ihr 1 &1 Control-Center und den<br>18.1 Webmailer direkt aus der Taskleiste<br>auf, ohne jedes Mal Ihr Passwort<br>eingeben zu mössen.           Diese Funktion und weitere Vorteile bietet<br>Ihren erklusvi unser Programm 1&1<br>EasyLogin.           Download EasyLogin<br>(nur für Windows)           Mehr Informationen |                    |             |             |
| x                          |                                                                                            |                                                                                                    |                    |             | ~           |

### 4. Startseite

| 1 1 H A H A H                                                        | Subdivise Loansy obtain the "Million Stat |               |
|----------------------------------------------------------------------|-------------------------------------------|---------------|
| < 🔄 🔤 https://email.1und1.de/ox6/ox.html 🔎 🖛 🖨 🖒 🔟 1&1 Webmailer 2.0 | ×                                         | <u>ි සි ම</u> |
| 🔄 👻 🔊 👻 🖶 🖶 Seite 🕶 Sicherheit 👻 Extras 🕶 🕢 🏓 🔊 🔊                    |                                           |               |
| 🟠 🙈 🖾 🚪 润 👼 💿 🛛 Expertenmodus                                        | 0?                                        | Abmelden      |
| 🙈 Neu 👻 Synchronisation 🕶                                            |                                           |               |
| Hallo, Malte Jung-Poppe. Lavout ändem                                |                                           |               |
|                                                                      |                                           | ^             |
| Posteingang                                                          |                                           |               |
|                                                                      |                                           |               |

#### Änderung des vorgegebenen Passwortes:

1. Einstellungen anklicken

| Firefox 🗙 🔀 1und1 webmailer - Google-Suche 🛛 🛛 181 Webmai                                                                                                    | ler       |  |  |  |  |
|----------------------------------------------------------------------------------------------------|-----------|--|--|--|--|
| Image: A start of the start of the start |           |  |  |  |  |
| Neu V Synchronisation V                                                                                                    | Anklicken |  |  |  |  |
| Grdner Hallo, Malte Jung-Po                                                                                                    |           |  |  |  |  |
| 🖪 Aufgaben                                                                                                    |           |  |  |  |  |

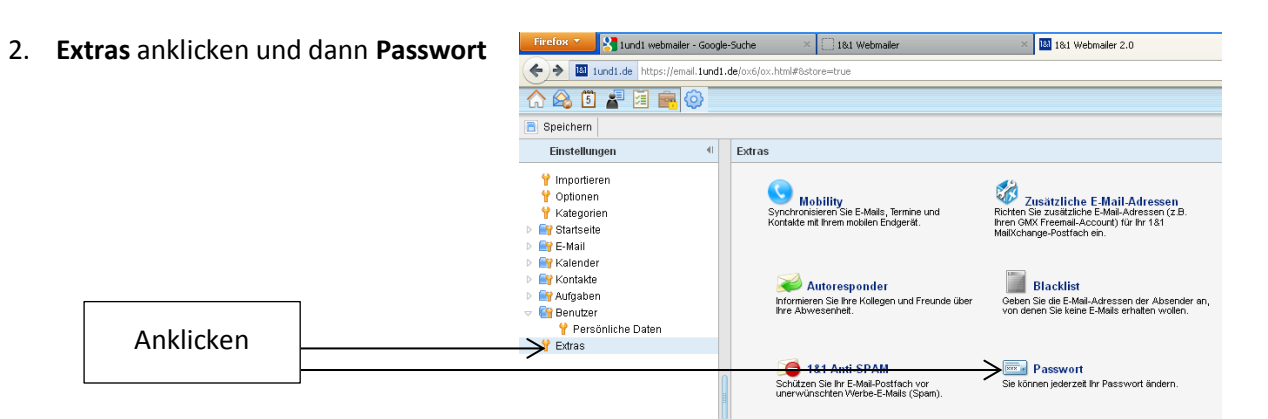

3. Nun das neue Passwort 2-mal eingeben und mit OK bestätigen

| Firefox 🐣 🚷 1und1 webmailer - Goog                                                          | e-Suche × 🗍 18.1 Webmailer × 🛄 18.1 Webmailer 2.0                                                                                                    | × +          |  |  |  |
|---------------------------------------------------------------------------------------------|----------------------------------------------------------------------------------------------------|--------------|--|--|--|
| Kanal 1 1 1 1 1 1 1 1 1 1 1 1 1 1 1 1 1 1 1                                                 | ox6/ox.html#8store=true                                                                                                    | ∰ ⊽ <b>C</b> |  |  |  |
| 🏠 🙈 🗓 者 🗵 💼 😳                                                                               |                                                                                                    | 0?           |  |  |  |
| Speichern                                                                                   |                                                                                                    |              |  |  |  |
| Einstellungen 🗧                                                                             | Extras                                                                                                    |              |  |  |  |
| Y Importieren<br>Y Optionen<br>Y Kategorien<br>▷ Startseite<br>▷ Startseite<br>▷ Startseite | Synchronizieren Sie E-Maile, Termine und<br>Kontakte mit Ihrem mobilen Endgerät.                                                                                                    |              |  |  |  |
| Finalender Finalender Finalender                                                            | Passwort ändern                                                                                                    |              |  |  |  |
| ⊳ 📑 Aufgaben<br>マ 🚰 Benutzer                                                                | Vergeben Sie ein neues Passwort mit mindestens 7 Zeichen.           Wichtiger Hinweis:           Bitte loggen Sie sich nach einer Änderung des Passworts aus und melden Sie sich mit Ihrem neuen Passwort wieder an. |              |  |  |  |
| Y Extras                                                                                    |                                                                                                    |              |  |  |  |
|                                                                                             | E-Mail : mjung-poppe@christophorusschule-oberuff.de<br>Passwort : •••••••• (mind. 7 z<br>Passwort wiederholen* : ••••••••                                                                                            | (eichen)     |  |  |  |
|                                                                                             | Die mit * gekennzeichneten Felder sind Pflichtfelder.                                                                                                    |              |  |  |  |

4. Über das Symbol mit dem Haus links oben gelangt man wieder auf die Start-Seite

#### Abmelden:

Nicht vergessen! Der Abmelde-Knopf befindet sich rechts oben in der Ecke.

| Firefox 🔪 🚼 1und1 webmailer - Google-S | Suche × 18:1 Webmailer                 | × 181 Webmailer 2.0 | × +          |          |  |
|----------------------------------------|----------------------------------------|---------------------|--------------|----------|--|
| Lund1.de https://email.1und1.de/oxt    | 6/ox.html#8store=true                  |                     | ☆ マ C Soogle | P 🖈 💽    |  |
| 🟠 🙈 🗓 💒 🗷 💼 🎯 🛛                        | Z Expertenmodus                        |                     | 0?           | Abmelden |  |
| 💫 Neu 🔻 Synchronisation v              |                                        |                     |              |          |  |
| 📑 Ordner 📲                             | Hallo, Malte Jung-Poppe. Layout ändern |                     |              |          |  |
| 🧧 Aufgaben                             |                                        |                     |              |          |  |
| 🗹 Entwürfe                             | Kalender                               |                     | E-Mail       |          |  |
| Gelöschte Elemente                     | Sie haben heute keine                  | Termine             | Posteingang  |          |  |